### **CLS RUBY BRACKET MODULAR SERIES**

Manual

V1.1 - April 2025

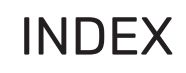

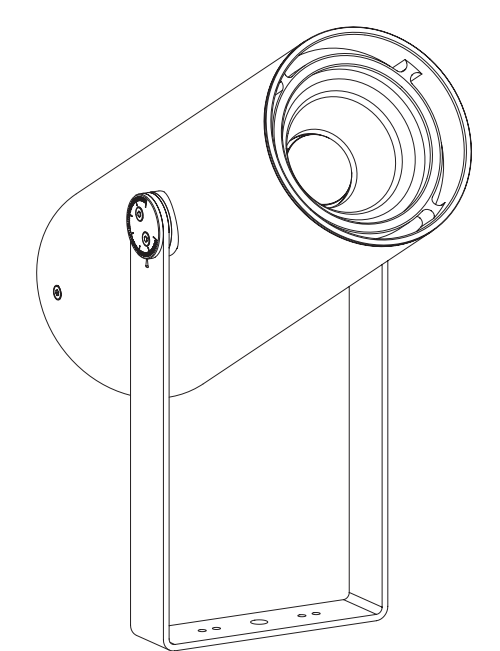

| ndex                                      | 2  |
|-------------------------------------------|----|
| Safety information                        | 2  |
| Content                                   | 2  |
| Technical                                 | 3_ |
| Specifications                            | 3  |
| Installation                              | 4  |
| Clamp Mounting                            | 5  |
| Reflector replacement                     | 6  |
| Status display                            | 8  |
| Configuration                             | 8  |
| Menu description                          | 8  |
| Page 1: DMX addressing                    | 9  |
| Page 2: Static behaviour                  | 9  |
| Page 3: Soft dim option                   | 9  |
| Page 4: Master control configuration      | 9  |
| Page 5: Dim curve used                    | 9  |
| Page 6: Output control                    | 10 |
| Page 7: Resolution                        | 10 |
| Page 8-11: Patch                          | 10 |
| Page 12-15: Static value                  | 10 |
| Page 16-19: Current setting configuration | 11 |
| Page 20: Record static value              | 11 |
| Page 21: Firmware vesion                  | 11 |
| Page 22: Testloop                         | 11 |
| Page 23: Store configuration              | 11 |
| Page 24: Cancel configuration             | 11 |
| List of Symbols                           | 12 |

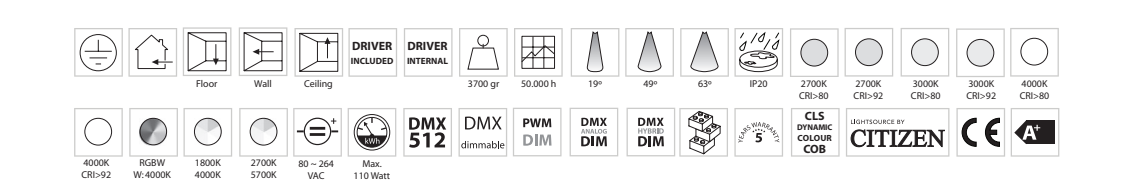

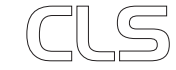

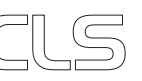

## SAFETY INFORMATION

### **TECHNICAL**

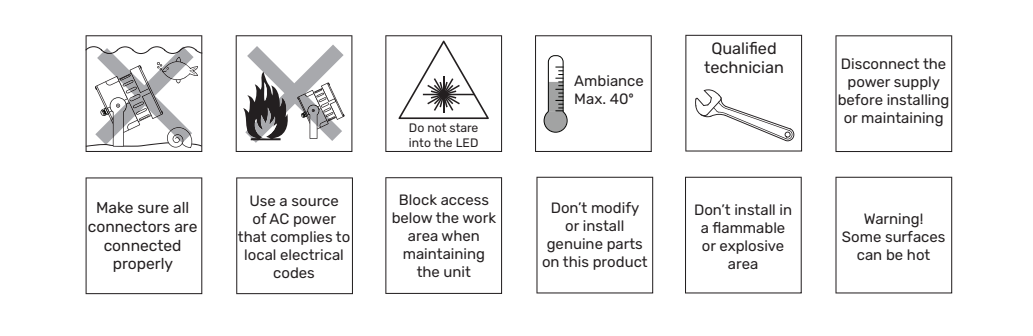

CONTENT

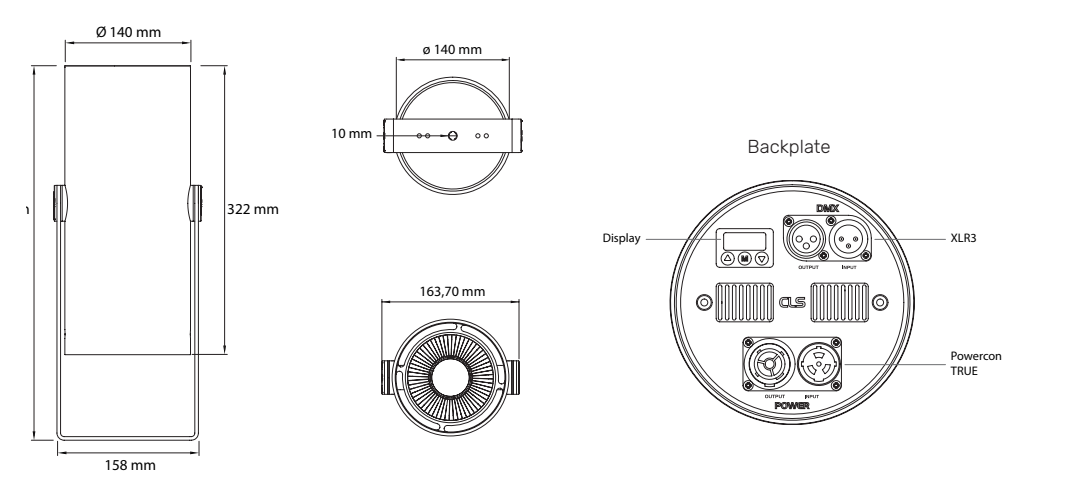

 $\bigcirc$ 

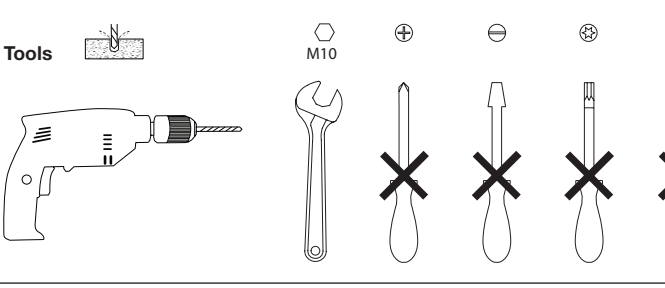

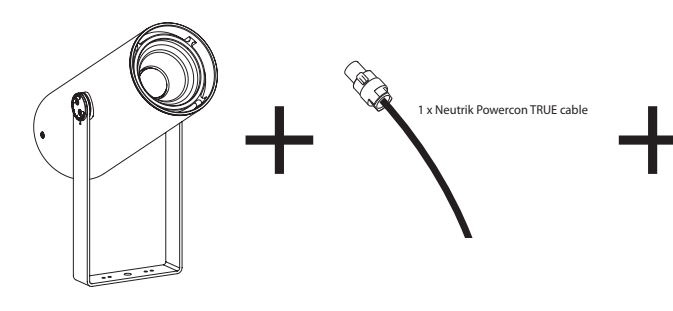

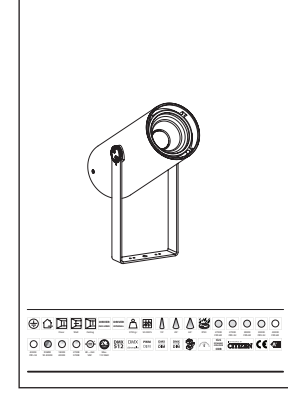

2025 CLS-LED BV. All rights reserved. Information subject to change without notice, CLS-LED BV and all affiliated companies disclaim liability for injury, damage direct or indirect loss, consequential or economic loss or any other loss occasioned by the use of, inability to use or reliance on the information contained in this manual. No part of this manual may be reproduced, in any form or by any means, without permission in writing from CLS-LED BV. Other legal information can be found in our General conditions, found on the back of your CLS-LED BV invoice, inside the CLS catalogue or on our website www.cls-led.com/General-Terms.pdf

| SPECIFICATIONS     |                               |
|--------------------|-------------------------------|
| LED:               | 1 x High Power or CLS DCC     |
| Available colours: | CRI>80: 2700K                 |
|                    | CRI>92: 2700K, 3000K, 4000K   |
| Colour changing:   | RGBW (W: 3000K or 4000K)      |
| Tunable White:     | 1800K-4000K or 2700K-5700K    |
| Lenses:            | 19°, 49°, 63°                 |
| Power supply:      | 80 ~ 264 VAC                  |
| Power consumption: | 9 serie: max. 110 Watt        |
| Connection:        | Power: Neutrik Powercon TRUE  |
|                    | DMX: XLR3                     |
| Housing:           | Anodised aluminium black or w |

Ambient temperature: -10° C till +40° C

n TRUE Anodised aluminium black or white coated Weight: 3700 gr IP value: IP20 Measurements: 417 x 163,7 x 140 mm (hxbxe)

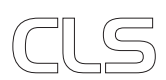

3

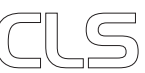

# INSTALLATION

# REFLECTOR REPLACEMENT

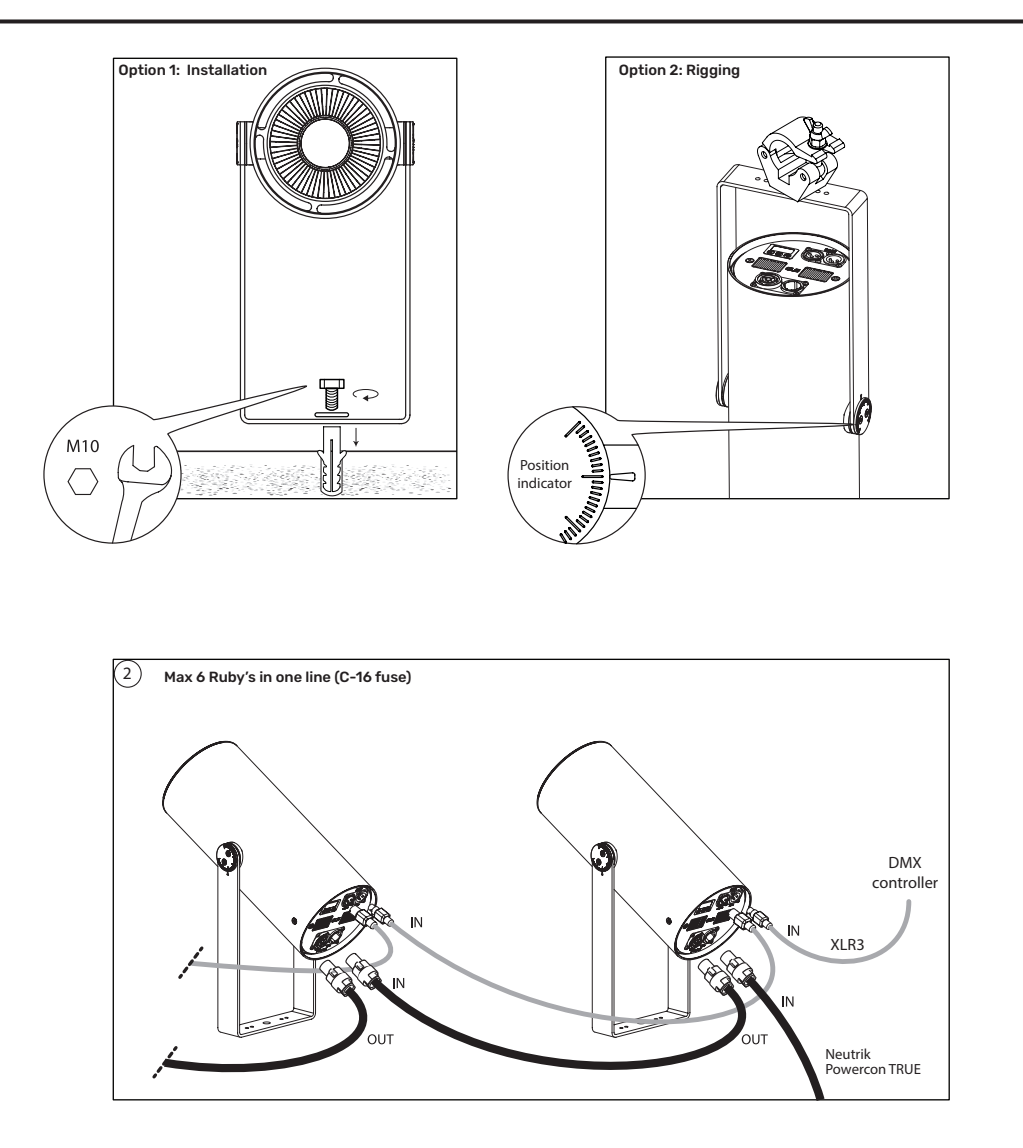

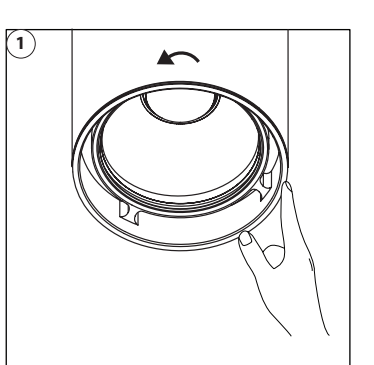

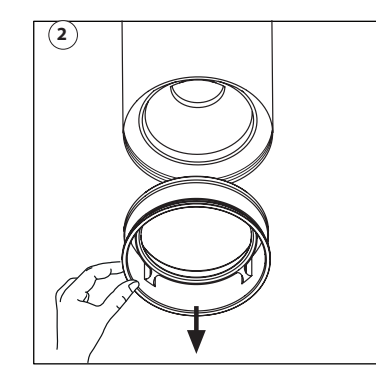

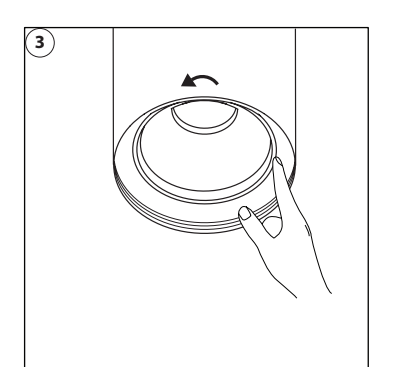

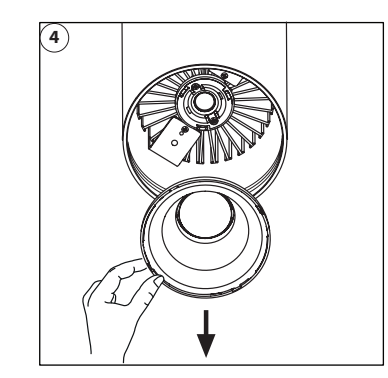

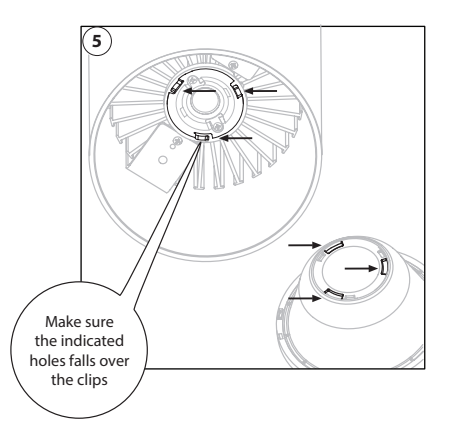

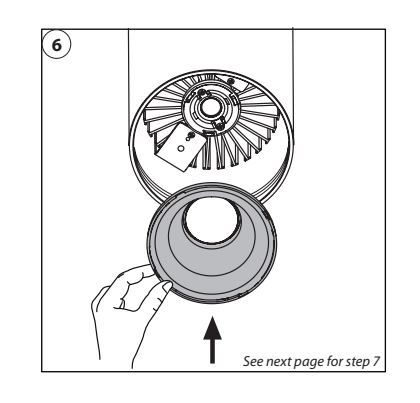

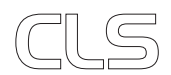

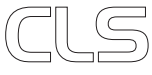

## REFLECTOR REPLACEMENT

## STATUS DISPLAY

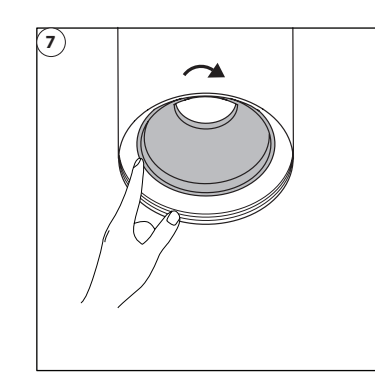

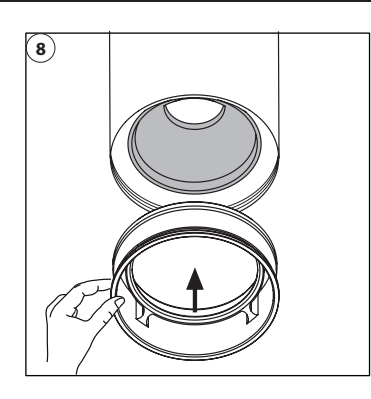

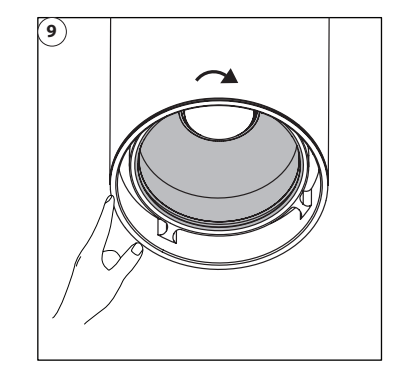

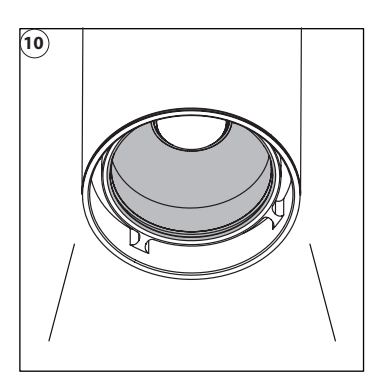

The Ruby has a display which is used to interface with the user. When the Ruby is powered the DMX address is showed. When DMX is active the DMX status dot is on. With no DMX signal the dot is flashing.

By pressing the menu button you can scroll through the different status pages. The status pages dots will indicate which page is displayed. The status pages will show the output value of the outputs 1-4 from 0 (min) to 255 (max).

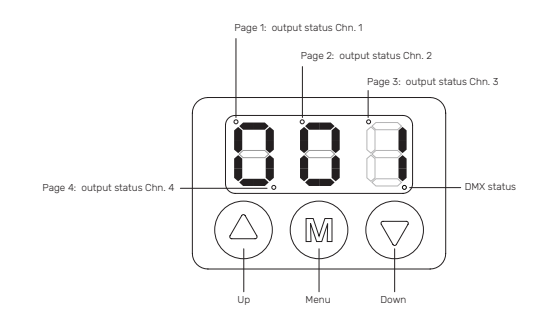

### CONFIGURATION

The Ruby must be configured to fit the application it is used for. To make configuration easy the Ruby has a user friendly menu interface.

#### Menu description

When the Ruby is powered the status display is shown with the DMX address. To enter the menu press and hold the menu button for 3 seconds. The Ruby will enter menu interface on page 1. The menu interface holds different pages. Use the up and down button to scroll through the pages. To select the page press the menu button. In each page the settings can be adjusted. To leave a page press the menu button again.

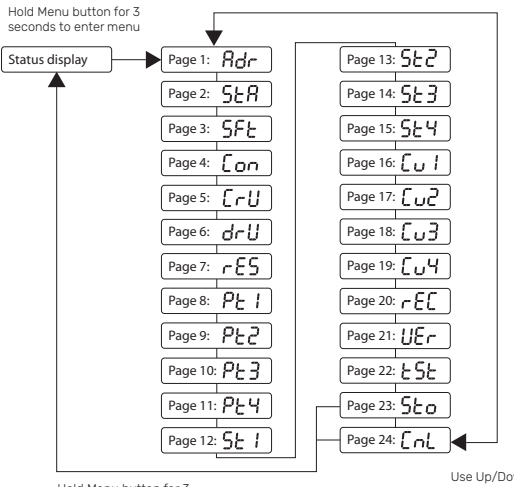

Hold Menu button for 3 seconds to store or cancel

Use Up/Down button

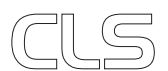

7

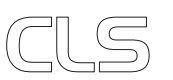

#### Page 1: DMX addressing

In this page you can adjust the DMX address of the LDC-41. Use the up and down button to adjust the value. Hold down the up or down button to scroll fast. When DMX address is selected press the menu button to return to the main menu.

Static behavior when no DMX is connected.

#### Default DMX address: 1

Page 2: Static behavior

"HLd" = Hold last data

"LSv" = Load static values

"oFF" = Output off

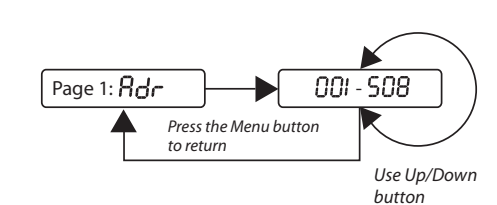

Press the Menu button

Press the Menu button

to return

to return

HLd-off-LSU

off - on

Use Up/Down button

Use Up/Down button

Page 2: SER

Page 3: SFE

#### Page 6: Output control "hYb" = Hybrid

"aNa" = Analog (Constant Current Reduction) "DiG" = Digital (Stochastic Signal Density Modulation)

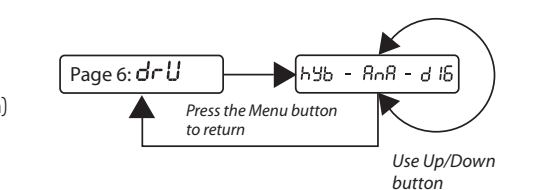

#### **Output control dimming charts**

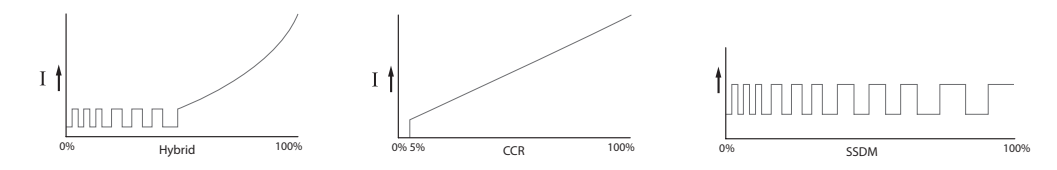

Page 7: Resolution

Control resolution 8 Bit. 1 DMX channel per output.

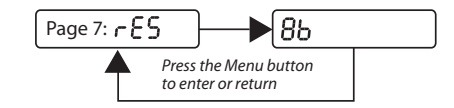

#### Page 8-11: Patch

To adjust the Patch Value of an output channel enter the corresponding page and change the value. The Patch value can be adjusted from 0 - 4. To return to the main menu press the menu button.

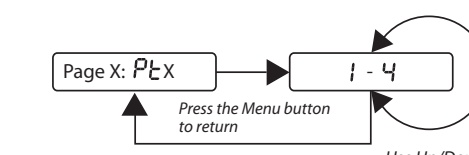

Use Up/Down button

#### Page 12-15: Static Value

To adjust the Static Value of an output channel enter the corresponding page and change the value. The Static value can be adjusted from 0 -255. To return to the main menu press the menu button.

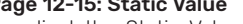

Page X: SE X 0 - 255 Press the Menu button to return Use Up/Down button

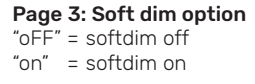

#### Page 4: Master control configuration

Master used for dim channel; "oFF" = Master function off "Frt" = Master is first channel "LSt" = Master is last channel

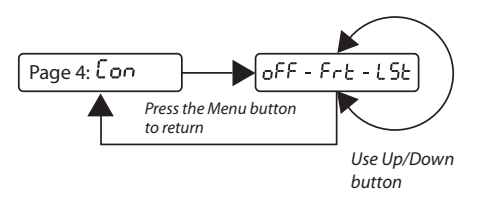

Page 5: Dim curve used "Lin" = lineair "LoG" = logarithmic

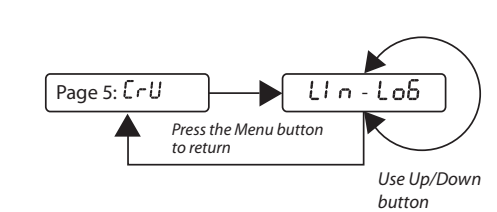

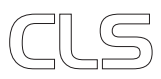

# LIST OF SYMBOLS

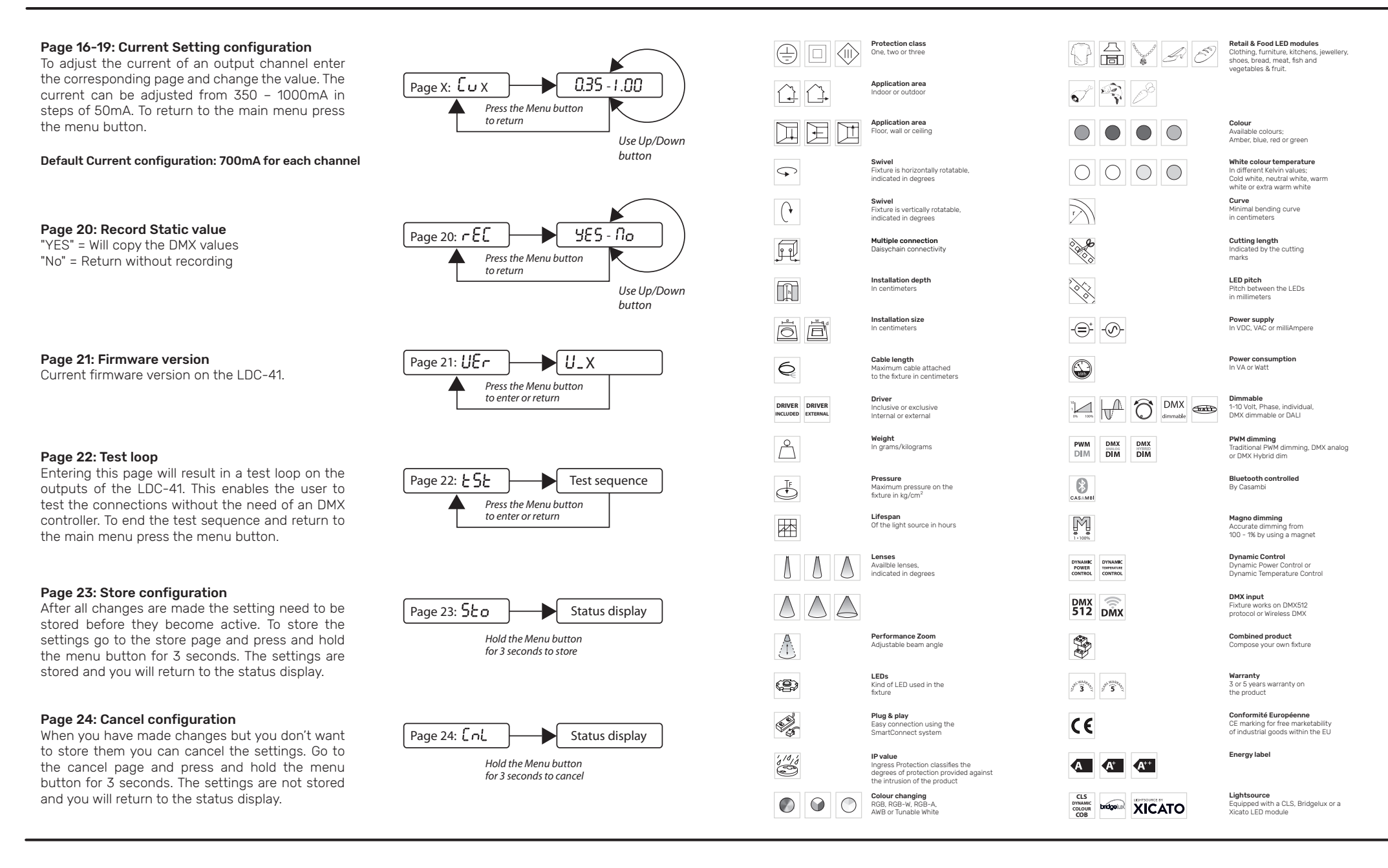

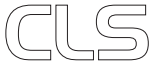

www.cls-led.com

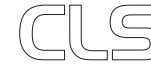